国際空港上屋株式会社

### IACT CARGO SERVICE (Web サービス) ご利用休止のお知らせ

拝啓 時下益々ご清祥のこととお慶び申し上げます。平素は弊社の業務運営につきまして格別の ご高配を賜り、厚く御礼申し上げます。

さて、標題の件につきましては、弊社基幹システムメンテナンス作業の影響により、下記のとおりWeb サービスのご利用が出来なくなります。ご迷惑をお掛け致しますが、何卒、ご理解とご協力の程、宜 しくお願い申し上げます。

敬具

#### 記

- システムメンテナンス作業日時
   平成31年2月8日(金)15時00分 ~ 平成31年2月10日(日)9時00分
- 2. 作業による影響

上記時間帯において、全Webサービスのご利用休止となります。 尚、Webサービス停止期間帯の貨物取扱指示の受付およびチェック済みマニフェストの送信に ついてはFAXで対応させて頂きます。 ※システムメンテナンスによるWebサービスの仕様に変更はございません。 ※システムメンテナンスが不測の事態により12日(火)11時まで延長される場合が御座います。

- 3. Web サービス停止に関する問合わせ先
  - ・貨物取扱指示の受付およびチェック済みマニフェストの送信(FAX)についての問い合わせ先。
     輸入ドキュメント部 輸入業務課 Tel : 0476-32-8408
     FAX : 0476-32-4594
     ※FAX での貨物取扱指示については、別紙1貨物蔵置取扱依頼書をご使用ください。
     また、恐れいりますが FAX での貨物取扱指示の際は、電話でもご連絡をお願い致します。
- 4. その他ご留意事項

IACT ホームページより Web サービスをご利用頂く場合、従来通りご利用頂けます。 ブラウザの「お気に入り」等よりご利用頂く場合、以下の新 URL を設定しサービスをご利用くだ さい。

新URL : <u>https://newjto.iactcgo.co.jp/itoportal</u>

### 【ご注意事項】

ご使用のブラウザで「IACT CARGO SERVICE」に接続できない場合は、別紙2「ブラウザが正しく 動作しない場合の設定」をご確認下さい。

・技術的な問い合わせ先

総務部 情報システム室 Tel: 0476-32-2927 担当:小高

【別紙1】

記

入

I A

C

Т 記 入 貨物蔵置取扱依頼書 (IACT原本)

月

H

年

国際空港上屋(株) 御中 扣当者名 電話番号 到着便名 到着日 運送状番号(M/AWBNo.) H/AWBNo. 個数/重量 品名 KG LB 特記事項 上記の貨物を次のとおり取扱って下さい。 冷蔵庫 (+5℃) 1. 特殊保管施設は--薬品庫1 (+15℃~+25℃) 依 薬品庫2 (+2℃~+8℃) 冷凍庫  $(-20^{\circ}C)$ 定温庫  $(+1^{\circ}C \sim +20^{\circ}C)$  $(+15^{\circ}C^{\circ} + 19^{\circ}C)$ 中温庫 貴重品庫 動物室 頼 使用しない 2. 変更 °C →常温 者 °C 常 温 → 3. RE·ICE作業 □ 毎 日 日おき 🗌 到着日のみ 🗌 本日のみ 投 個 数 ドライアイス 合 計 入量 個× KGS =KGS 4. その他 ※ 特殊保管施設のご利用に関しましては、ご要望におこたえ出来ない場合がございます。 その際は、弊社より追って通知いたしますので、ご了承方お願い申し上げます。 受付日時 受付者 月 H 時 分 処理 NACCS : 

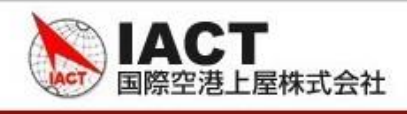

# 【別紙2】「ブラウザが正しく動作しない場合の設定」

# Google Chromeでの設定手順

- 1. キャッシュのクリア
  - ① ブラウザ右上の (Google Chromeの設定)をクリックします。

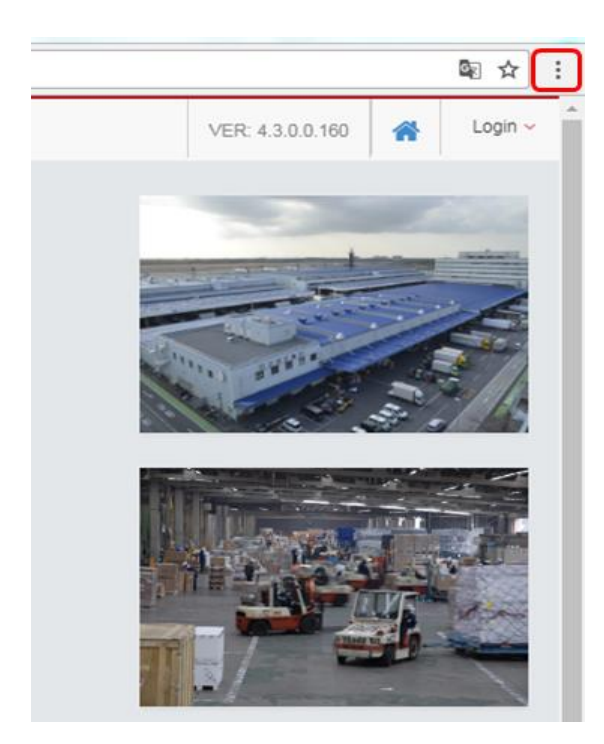

② 表示されるメニューから「設定」を選択します。

|                                |          |                    | 9      |        |     |
|--------------------------------|----------|--------------------|--------|--------|-----|
| 新しいタ                           | ブ(T)     |                    |        | Ctrl-  | т   |
| 新しいウィンドウ(N)<br>シークレット ウィンドウを開く |          |                    | Ctrl+N |        |     |
|                                |          | 開<(I) Ctrl+Shift+N |        | N      |     |
| 履歴(H)                          |          |                    |        |        |     |
| ダウンロ                           | - F(D)   |                    |        | Ctrl-  | +J  |
| ブックマ                           | -ク(B)    |                    |        |        |     |
| ズーム                            |          | -                  | 100% + | - 1    | 5 3 |
| ED刷(P)·                        |          |                    |        | Ctrl-  | -P  |
| キャスト                           | ·(C)···· |                    |        |        |     |
| 検索(F)·                         |          |                    |        | Ctrl-  | -F  |
| その他の                           | ツール(L)   |                    |        |        |     |
| 編集                             | 切り取り(T)  | ⊐ピ-(               | C) 🖡   | もり付け   | (P) |
| 設定(S)                          |          |                    |        |        |     |
| ~レプ(ŀ                          | 4)       |                    |        |        |     |
| 227(Y)                         |          |                    | Chrl   | chifty | 0   |

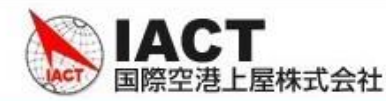

③ 画面下部の「詳細設定」を選択します。

| 起動時 |                                    |  |
|-----|------------------------------------|--|
| 0   | 新しいタブ ページを開く                       |  |
| 0   | 前回開いていたページを開く                      |  |
| ۲   | 特定のページまたはページセットを開く                 |  |
|     | G Google<br>http://www.google.com/ |  |
|     | 新しいページを追加                          |  |
|     | 現在のページを使用                          |  |
|     |                                    |  |
|     | 詳細設定 💌                             |  |

④ 「閲覧履歴データを消去する」を選択します。

```
閲覧履歴データを消去する
閲覧履歴、Cookie、キャッシュなどを削除します
```

⑤「閲覧履歴データを消去する」をクリックします。

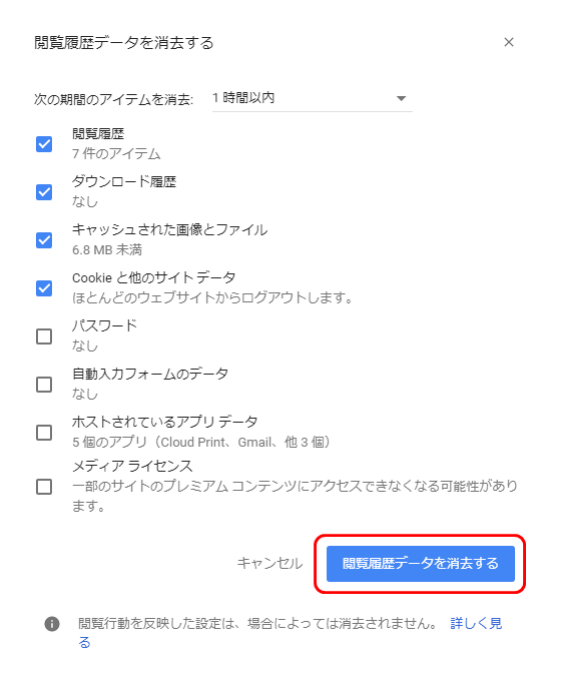

International Air Cargo Terminal Co.,Ltd.

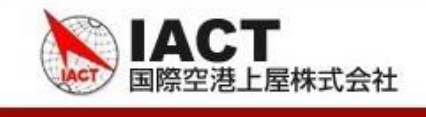

## 2. JavaScript、ポップアップ許可

① 「1.キャッシュのクリア」手順と同様にGoogle Chromeの詳細設定画面を開きます。

| 起動時 |                                    |  |
|-----|------------------------------------|--|
| 0   | 新しいタブ ページを開く                       |  |
| 0   | 前回開いていたページを開く                      |  |
| ۲   | 特定のページまたはページセットを開く                 |  |
|     | G Google<br>http://www.google.com/ |  |
|     | 新しいページを追加                          |  |
|     | 現在のページを使用                          |  |
|     |                                    |  |
|     | 詳細設定 👻                             |  |

② 「コンテンツの設定」を選択します。

| コンテンツの設定<br>ウェブサイトに使用を許可する情報や、表示してもよいコンテンツを管理します | • |
|--------------------------------------------------|---|
| 閲覧履歴データを消去する<br>閲覧履歴、Cookie、キャッシュなどを削除します        | • |

## ③ Javascriptを選択して下さい。

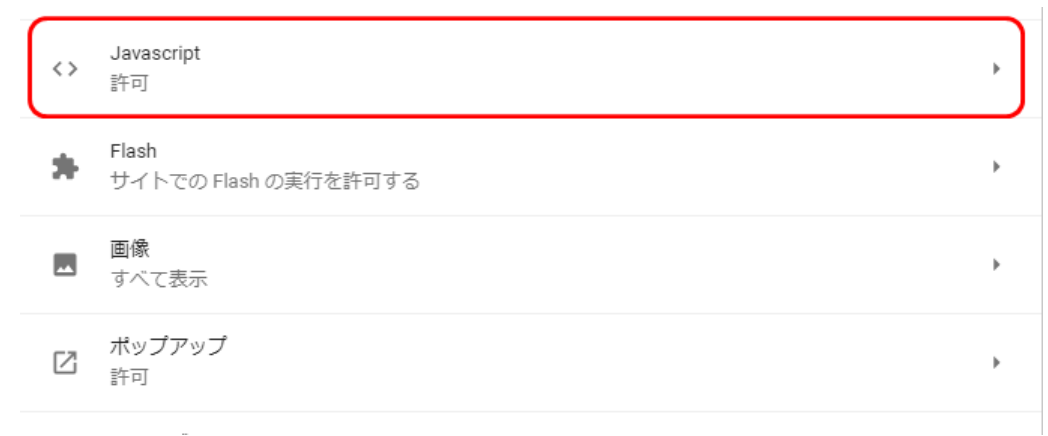

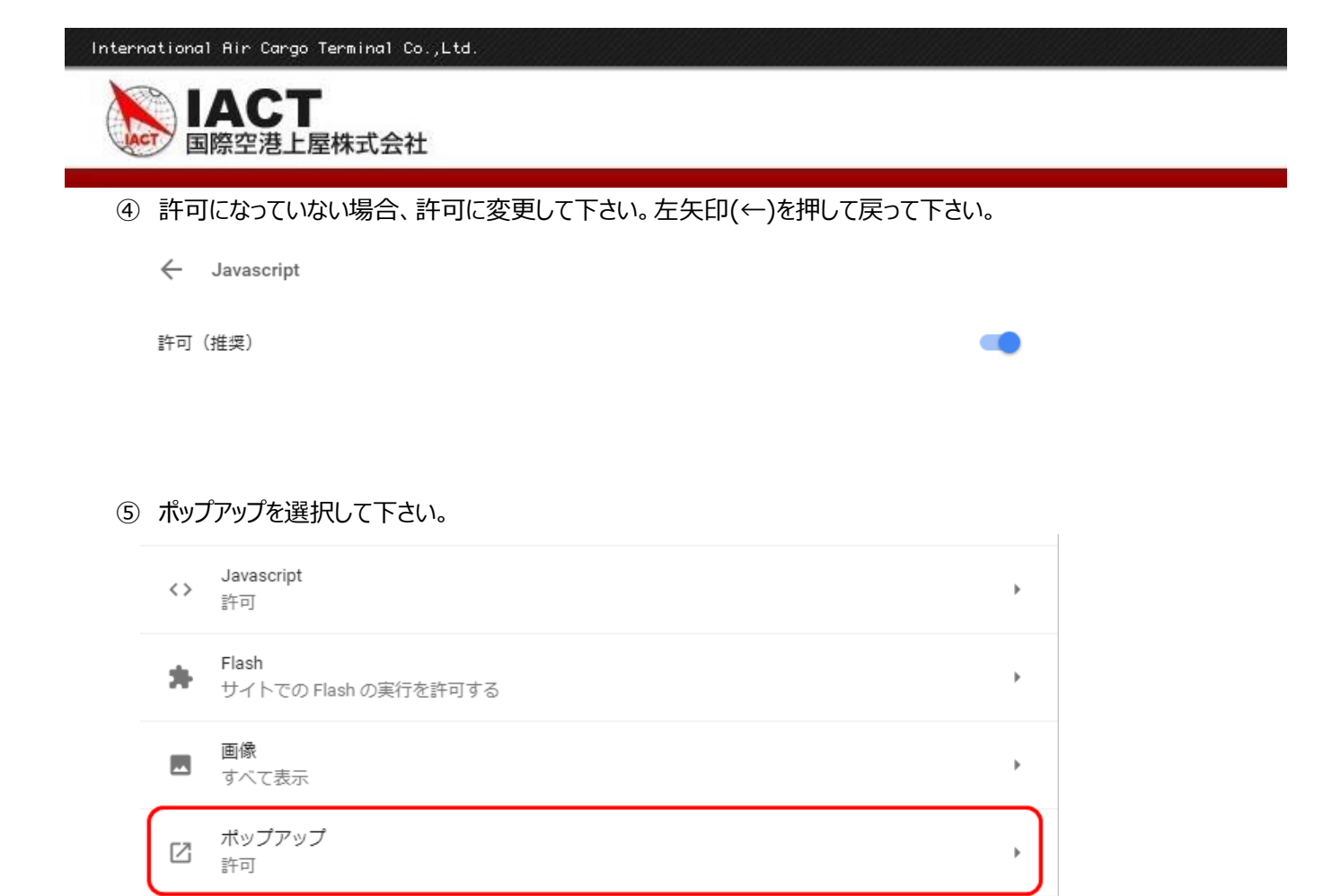

⑥ 許可の横の追加ボタンを押して、「https://saasnewjto.iactcgo.co.jp/jtoportal」を追加して下さい。

許可

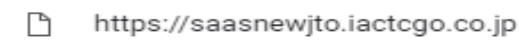

| 追加 | ] |
|----|---|
| :  |   |